## ADESA Simulcast

## **VUE D'ENSEMBLE**

#### **MENU DE NAVIGATION**

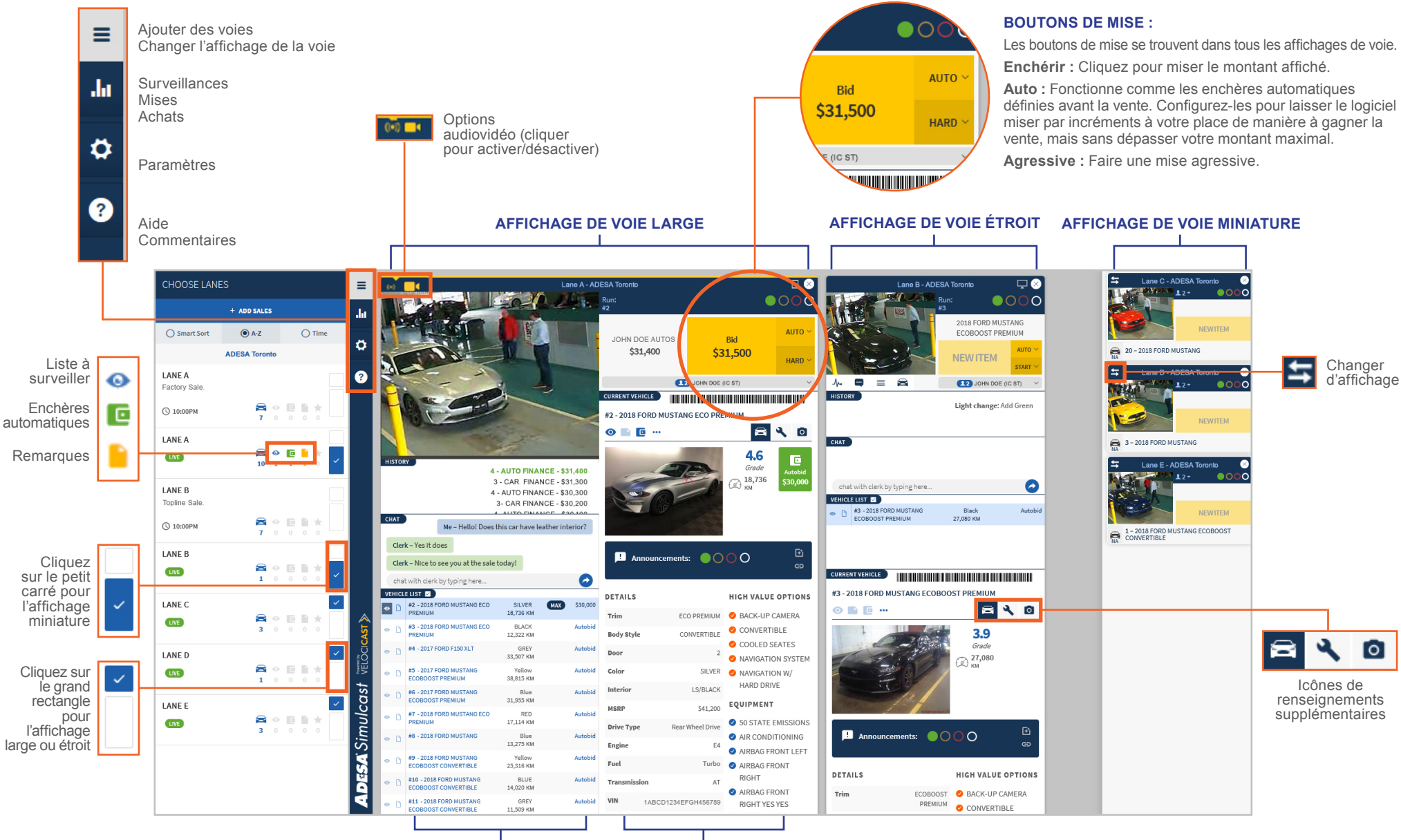

LISTE DES VÉHICULES

DÉTAILS DU VÉHICULE

# ADESA Simulcast

## **ADESA.CA**

### DÉCOUVREZ LE DIRECT RÉINVENTÉ

ADESA Simulcast vous permet de rejoindre une vente en direct en tout temps à partir de votre ordinateur ou d'un appareil mobile. ADESA Simulcast propose une interface réactive et conviviale qui permet d'enchérir et d'acheter des véhicules en ligne plus facilement. Pour en savoir plus au sujet d'ADESA Simulcast, visitez le www.ADESA.ca/Simulcast.

- Rejoignez les ventes rapidement sans téléchargement ni installation.
- Agrandissez la fenêtre d'enchères pour l'ajuster à n'importe quelle taille d'écran, et même plusieurs écrans.
- · Voyez autant de voies d'encan que vous le souhaitez.

Search + Watch List Market Guide Sell + Auction Locator

- · Consultez les rapports de condition avec photos détaillées.
- · Balayez les codes-barres NIV avec votre application d'évaluation favorite.

#### PARTICIPER À UNE VENTE

🖌 ADESA

 Sur ADESA.ca, placez votre pointeur sur **Rechercher** dans la barre de navigation au sommet de l'écran et cliquez sur **Simulcast** dans le menu déroulant afin de voir les ventes à venir.

Seller

alendrier des ventes, cliquez R pour la vente voulue. Cela

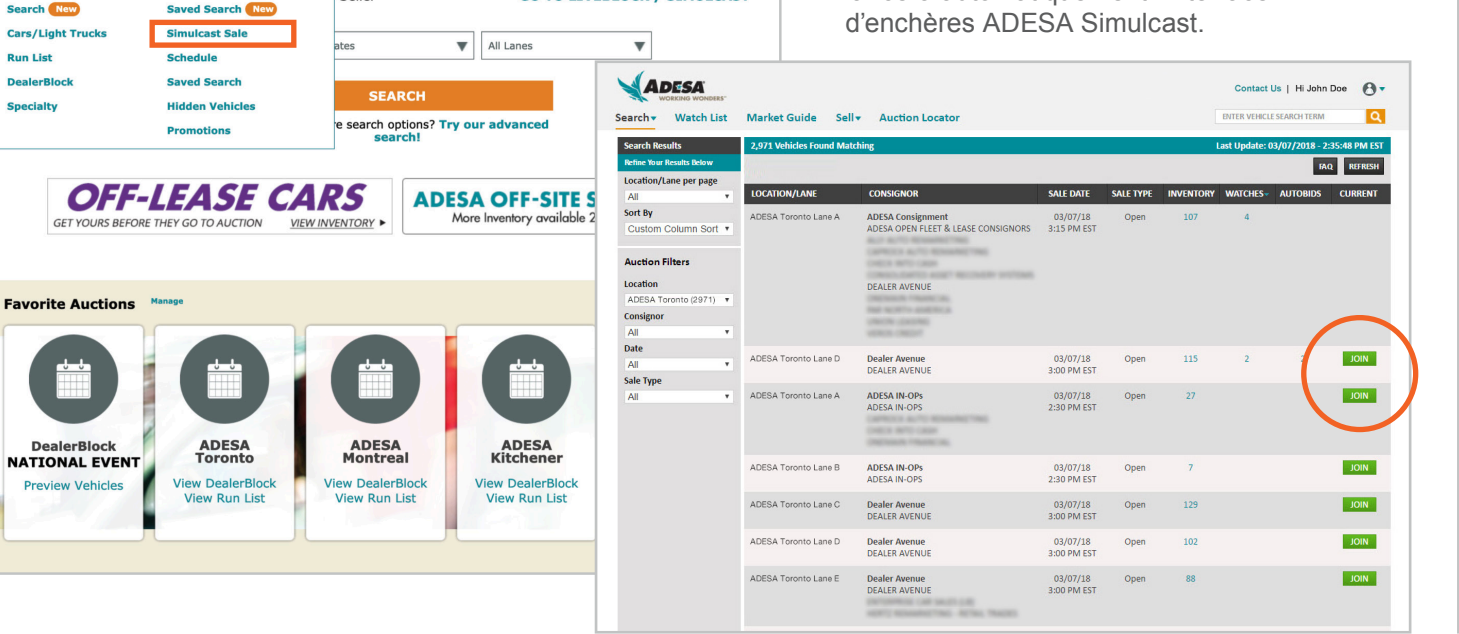

Contact Us | Hi Jane Doe 👩 🗸

ENTER VEHICLE SEARCH TERM

**GO TO LIVEBLOCK / SIMULCAST** 

- Dans la page Calendrier des ventes, cliquez sur PARTICIPER pour la vente voulue. Cela lancera automatiquement l'interface d'enchères ADESA Simulcast.
- Sélectionnez les profils d'acheteur que vous souhaitez utiliser pour soumettre votre mise, puis cliquez sur PARTICIPER À LA VENTE. Vous pouvez définir un profil d'acheteur par défaut pour chaque nouvelle voie que vous ouvrez.

| CHOOSE LANES                                                                                   | ≡                 |
|------------------------------------------------------------------------------------------------|-------------------|
| SALE DETAILS $\times$                                                                          | .hı               |
| ADESA Toronto                                                                                  | \$                |
| (123) 456-0000                                                                                 | ?                 |
| OPEN Sale                                                                                      |                   |
| GO TO SALE                                                                                     |                   |
| AAID# 5000001<br>Set as default<br>Set as default<br>CANADA<br>AAID# 5000002<br>Set as default | öci <b>cAST ≫</b> |
| CANADA<br>AID# 5000003<br>Set as default                                                       | mulcast 📷         |
| CANADA<br>AAID# 5000004<br>Set as default                                                      | ADESA Si          |